## Ordering a Language Assessment Online Registration Instructions

To register for your online assessment, please follow the directions below:

Go to: <u>www.languagetesting.com</u> to purchase your test and set up your account. On the left side of your screen, select the language in which you will be testing and click the Get Certified button:

On the next screen, direct your attention to the right-hand column labeled Students/Teachers and choose the following option: Programs with ACTFL Requirements. Select Choose Test.

I he b a k de What school or institution are you looking for? start typing the name of your i i Y i i h d a a ica if i d e c ac i i i administrator). Click Continue.

On the next page, select your test(s) ch e Se ec Te ha you see it turn blue, and click Continue to Schedule.

You will come to a proctoring page -- select Web-Based Proctoring (or your institution if you will be going to campus for testing).